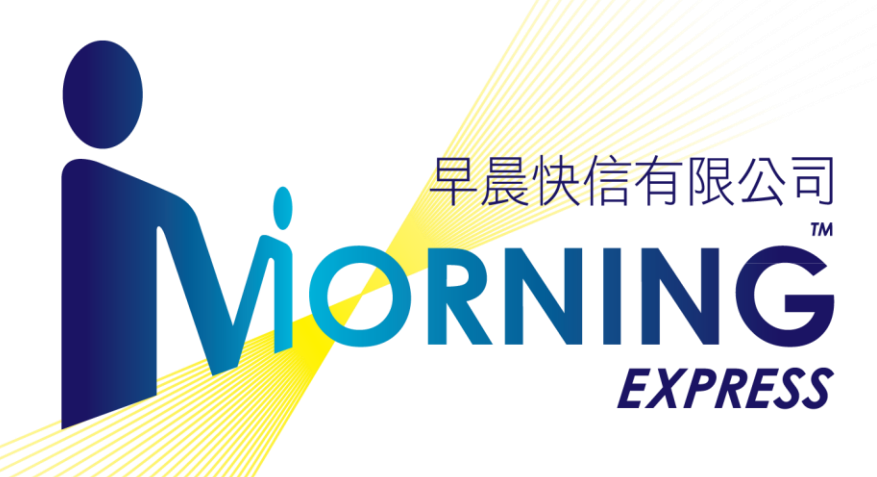

# 《網上服務使用指南》

目錄

| 1. | 登入賬戶           | P. 2     |
|----|----------------|----------|
| 2. | 網上落單 (本地服務)    |          |
|    | - 簡介及注意事項      | P. 3-4   |
|    | - 服務一: 上門收件    | P. 5-6   |
|    | - 服務二: 到其他地方收件 | P. 7-9   |
| 3. | 運單追蹤           | P. 10    |
| 4. | 落單記錄           | P. 11    |
| 5. | 地址簿            | P. 12-13 |
| 6. | 申請速遞物料(膠袋/托運單) | P. 14-15 |

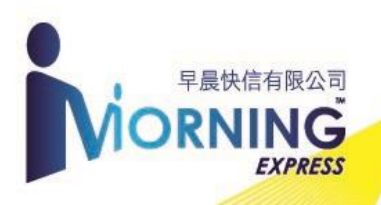

# 登入賬戶

- - 2. 輸入登錄資料

|                      | 會員登錄<br>———                  |  |
|----------------------|------------------------------|--|
| Username<br>Password | 您的 Account No.<br>開戶時提供的公司電話 |  |

3. 成功登錄,回到主頁,開啟功能清單

把鼠標指向「會員」,下方會出現項目清單

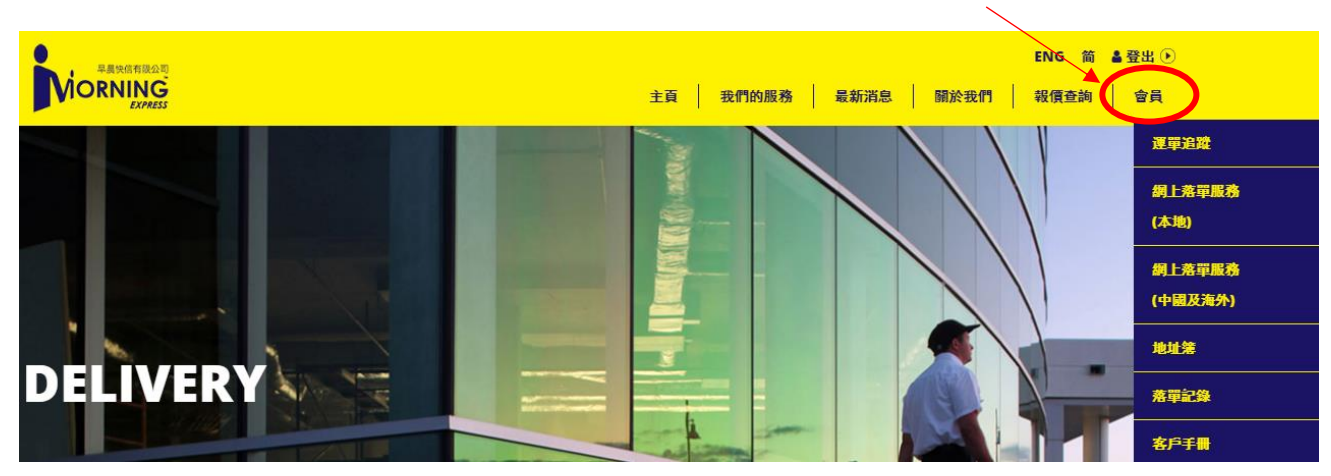

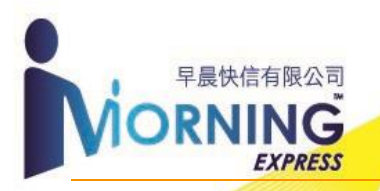

### 網上落單(本地服務)

- 1. 提交網上柯打前須注意以下事項:
  - A. 清楚即將選用的<u>本地</u>收件服務:
    - ▶ 服務一:上門收件:
      - 通知早晨快信在預約時間前往<u>貴公司</u>收件;
      - <u>毋需</u>於網上提供派送目的地資料,一切將於收件後,按照釘在文件/貨件上的 Order 紙派送。
      - 例子: 於貴司收件, 按照 Order 紙上填寫的地址派送至 A 公司。

### ▶ 服務二:**到其他地方收件**:

- 通知早晨快信在預約時間前往貴公司登記地址以外地方收件;
- <u>需要</u>提供兩程派送資料(收件及送件),第二程可選擇送到其他地點或送回 Account(貴公司登記地址)。
- 例子: 於 B 公司收件, 然後送件到 C 公司 或 於 B 公司收件, 然後送回貴公司。

\*「網上落單服務(中國及海外)」由聯昊通(香港)速遞有限公司(http://lht-express.com/)負責。

- B. 截單時間(個別客戶截單時間有異):
  - ▶ 文件截單時間

| 截單時間       | 收件時間       | 回件時間       | 收費       |
|------------|------------|------------|----------|
| 上午 11:00 前 | 下午 13:00 前 | 下午18:00 前  | 1 Normal |
| 下午 14:30 前 | 下午 18:00 前 | 翌日 13:00 前 | TINOIMAI |

▶ 重件**\***截單時間

| 截單時間       | 收件時間       | 回件時間       | 收費        |
|------------|------------|------------|-----------|
| 下午 13:00 前 | 下午 18:00 前 | 翌日 13:00 前 | 1 Normal  |
| 下午 18:00 前 | 翌日 13:00 前 | 翌日 18:00 前 | +<br>超重收費 |

\*重件定義:每程收件總重量超過 3kg (包含文件)或任何一件貨件體積超過 A4 紙箱(長寬高約為 30x29x22cm)均視為重件,我司需安排專車處理收件。

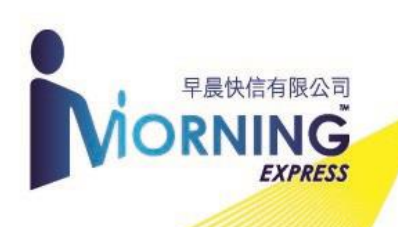

C. 服務時間:

▶ 星期一至五 : 09:00-13:00 及 14:00-18:00

- ▶//星期六 : 09:00-13:00
- 🖌 ////星期日、公眾假期、黑色暴雨及八號或以上風暴,不設服務

\*所有超過截單時間,或選擇了非服務時間之本地收件柯打,將自動順延至下個工作時段處理。

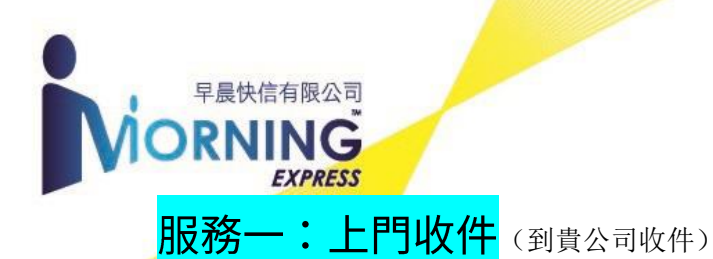

- \* <u>毋需</u>於網上提供派送目的地資料,一切將於收件後,按照釘在文件/貨件上的 Order 紙派送。
- 1. 在功能清單選擇「網上落單服務(本地)」

把鼠標指向「會員」打開功能清單,然後按此

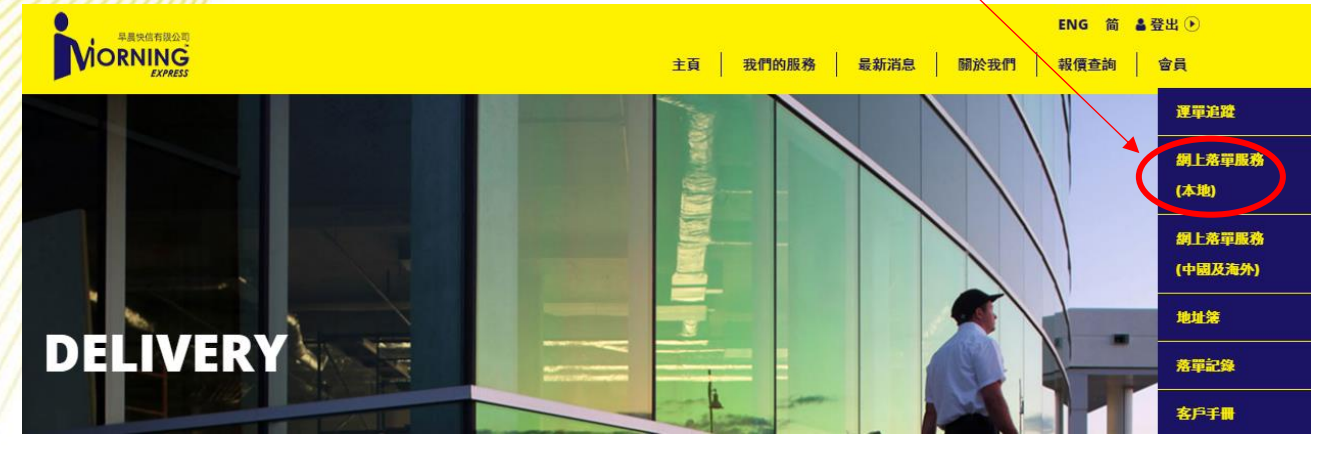

2. 輸入收件資料

| <b>收件資料</b><br>選擇收付 | <b>* 必須填寫</b><br><sup>件日期</sup>  |            |  |  |  |  |  |
|---------------------|----------------------------------|------------|--|--|--|--|--|
| * 日期                | ● AM ● PM                        |            |  |  |  |  |  |
| 選擇公司名稱              | Morning Express & Logistics Ltd  | ▼ + 新増地址   |  |  |  |  |  |
| 公司名稱                | Morning Express & Logistics Ltd  |            |  |  |  |  |  |
| 地址                  | 1/F,                             |            |  |  |  |  |  |
|                     | Yee Kuk Industrial Centre,       |            |  |  |  |  |  |
| 選擇收件種類及             | 555 Yee Kuk Street,              | 核對貴司資料     |  |  |  |  |  |
| 輸入件數/重量             | Cheung Sha Wan, KLN              | 請與早晨快信     |  |  |  |  |  |
| 聯絡人                 | Morning Express                  |            |  |  |  |  |  |
| 聯絡電話                | 36696388                         |            |  |  |  |  |  |
| * 種類                | ● <b>文件</b> 件 ● <b>重件</b> 3      | 件,約重 10 Kg |  |  |  |  |  |
| Remarks             | ✓ 例・營業時間 11:00、午飯時間 12:30-2:00 等 |            |  |  |  |  |  |

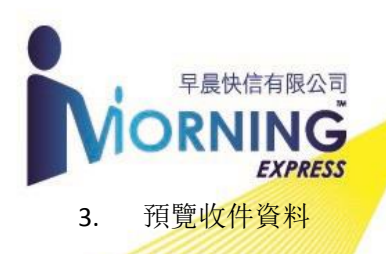

### <u>Step 3 預覽資料 Preview</u>

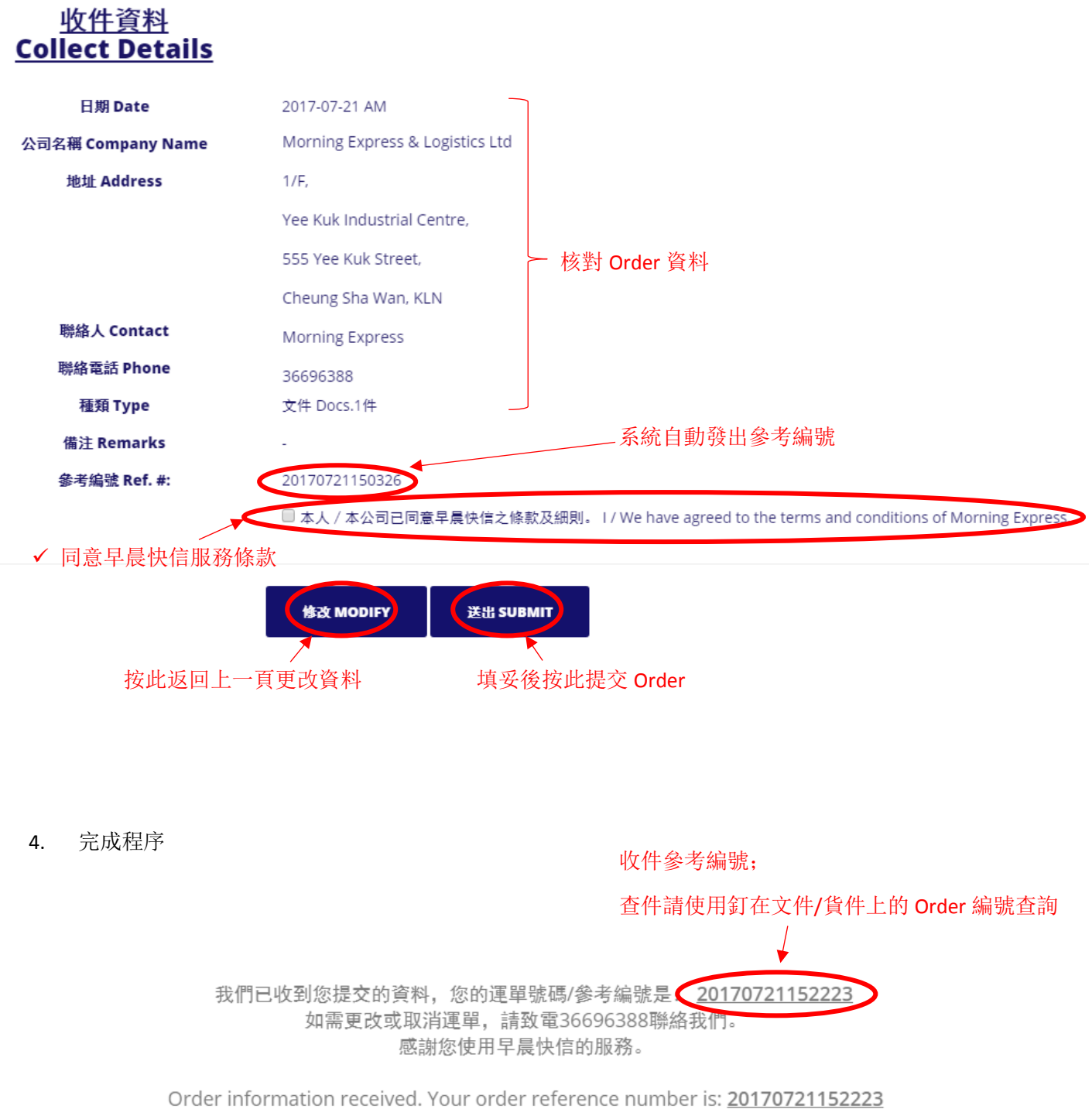

For order amendment or cancellation, please call us at 36696388. Thank you for using Morning Express.

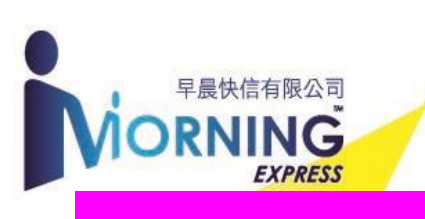

服務二:到其他地方收件(到貴公司登記地址以外地方收件)

\*需要提供收件後的送件目的地:送回 Account(即貴公司登記地址)/送到其他地點。

1. 在功能清單選擇「網上落單服務(本地)」

把鼠標指向「會員」打開功能清單, 然後按此

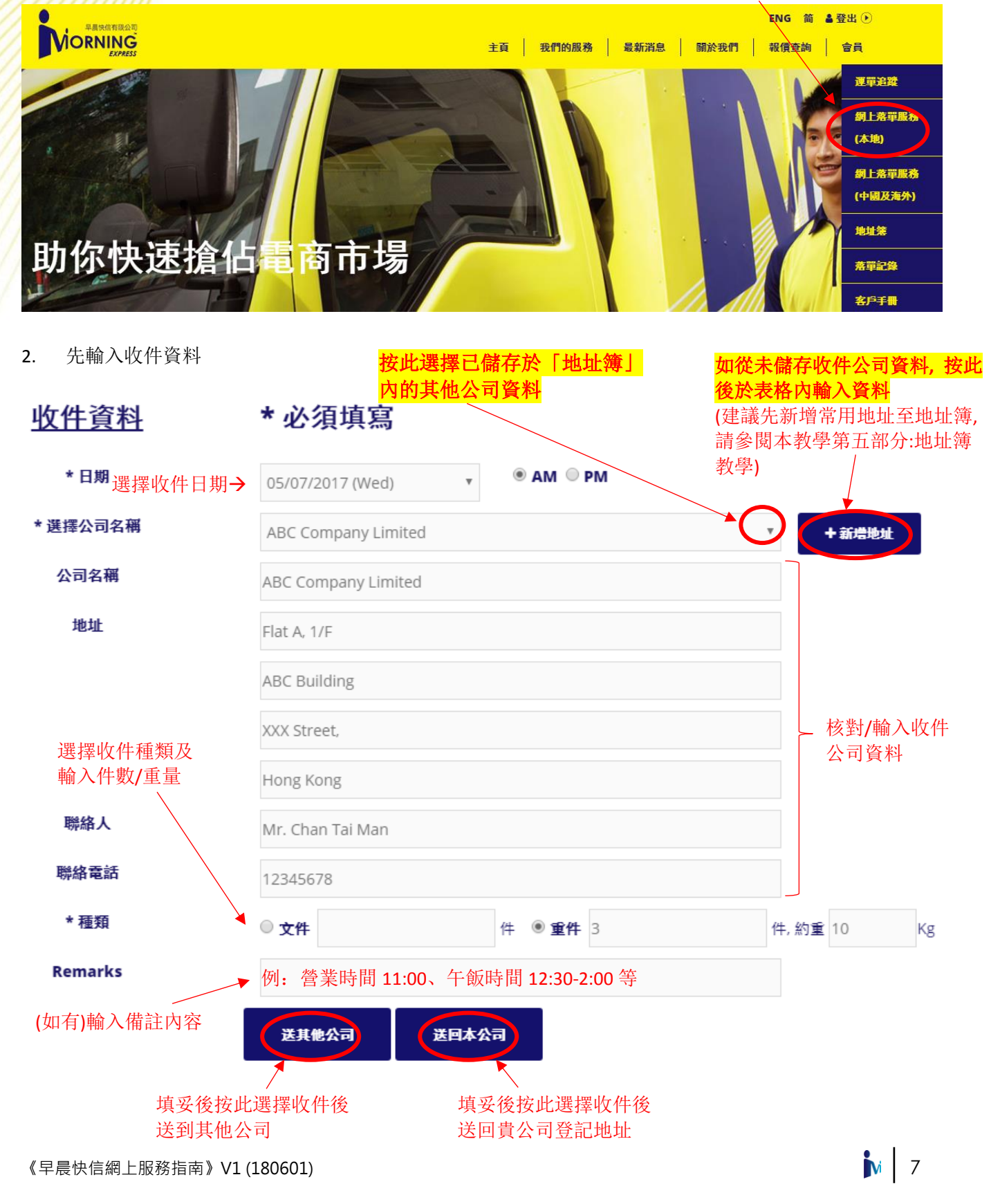

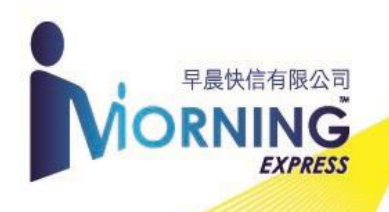

輸入送件資料;如選擇「送回本公司」,請略過此步驟。

| <u>Step 2 送件至其他公司</u>         |                                                                                                    |                                                                                        |                                                                                                    |  |  |  |
|-------------------------------|----------------------------------------------------------------------------------------------------|----------------------------------------------------------------------------------------|----------------------------------------------------------------------------------------------------|--|--|--|
| 送件資料                          | * 必須填寫                                                                                                    | 按此選擇已儲存於地址簿<br>內的其他公司資料                                                                | 如從未儲存送件公司資料,<br>按此後於表格內輸入資料                                                                               |  |  |  |
| 選擇送件日期<br>★日期                 | 05/07/2017 (Wed)                                                                                                    | • • • • • • • • • • • • • • • • • • •                                                  |                                                                                                    |  |  |  |
| * 選擇公司名稱                      | 123 Company Limited                                                                                                  | -                                                                                      | <b>マ + 新増地址</b>                                                                                           |  |  |  |
| 公司名稱                          | 123 Company Limited                                                                                                  |                                                                                        |                                                                                                    |  |  |  |
| 地址                            | 2/F                                                                                                    |                                                                                        |                                                                                                    |  |  |  |
|                               | XXX Plaza,                                                                                                    |                                                                                        |                                                                                                    |  |  |  |
| 核對送件種類,件數/重量<br>(與收件的種類,件數/重量 | XXX Street,                                                                                                    |                                                                                        | 核對/輸入送件                                                                                                   |  |  |  |
| 一樣)                           | Hong Kong                                                                                                    |                                                                                        |                                                                                                    |  |  |  |
| 聯絡人                           | Miss Mary Wong                                                                                                    |                                                                                        |                                                                                                    |  |  |  |
| 聯絡電話                          | 98765432                                                                                                    |                                                                                        |                                                                                                    |  |  |  |
| * 種類                          | 重件 3件, 約重10Kg                                                                                                    |                                                                                        |                                                                                                    |  |  |  |
| 服務<br>選擇其他送件服務                | <ul> <li>Deliver Doc. 送文件</li> <li>Trade Dept 貿易處/報酬</li> <li>Shipping Co. 船公司</li> <li>Banking Order 伊行文</li> </ul> | <ul> <li>Deliver Sample 送樣板</li> <li>With Cash 附現金</li> <li>With Cheque 附支票</li> </ul> | <ul> <li>Licence in/out 入證/出證</li> <li>Deliver &amp; Collect 交收文件</li> <li>Cheque Collect 憑單收票</li> </ul> |  |  |  |
| Remarks                       | 例:營業時間 11:0                                                                                                    | 0、午飯時間 12:30-2:00 等                                                                    |                                                                                                    |  |  |  |
| 輸入備註內容                        |                                                                                                    | **                                                                                     |                                                                                                    |  |  |  |
| 按此返回上一頁更                      | 改資料 完                                                                                                    | 尼成輸入後按此                                                                                |                                                                                                    |  |  |  |

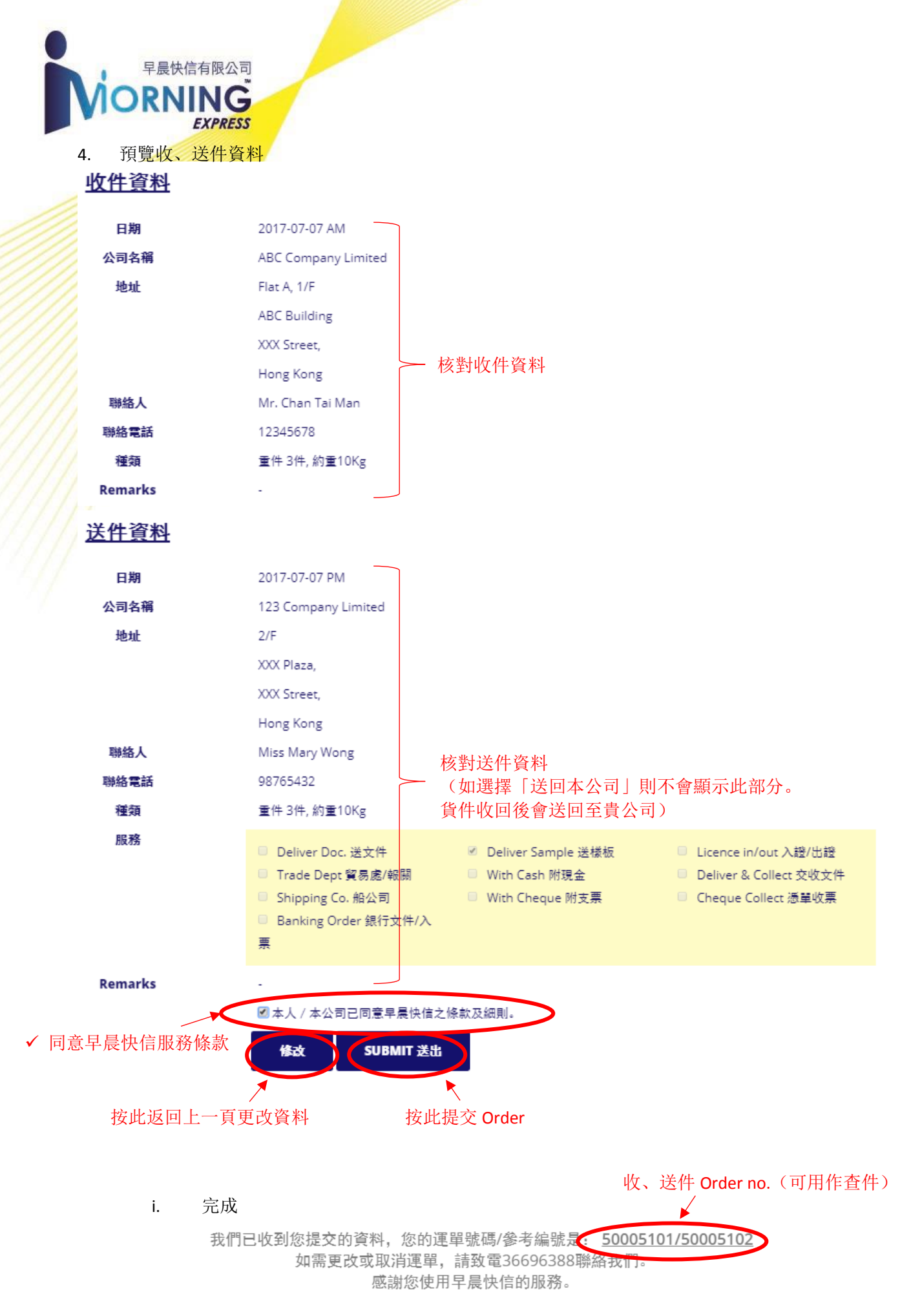

Order information received. Your order reference number is: <u>50005101/50005102</u> For order amendment or cancellation, please call us at 36696388. Thank you for using Morning Express.

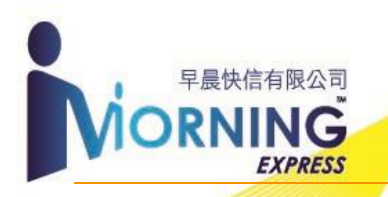

## 運單追蹤

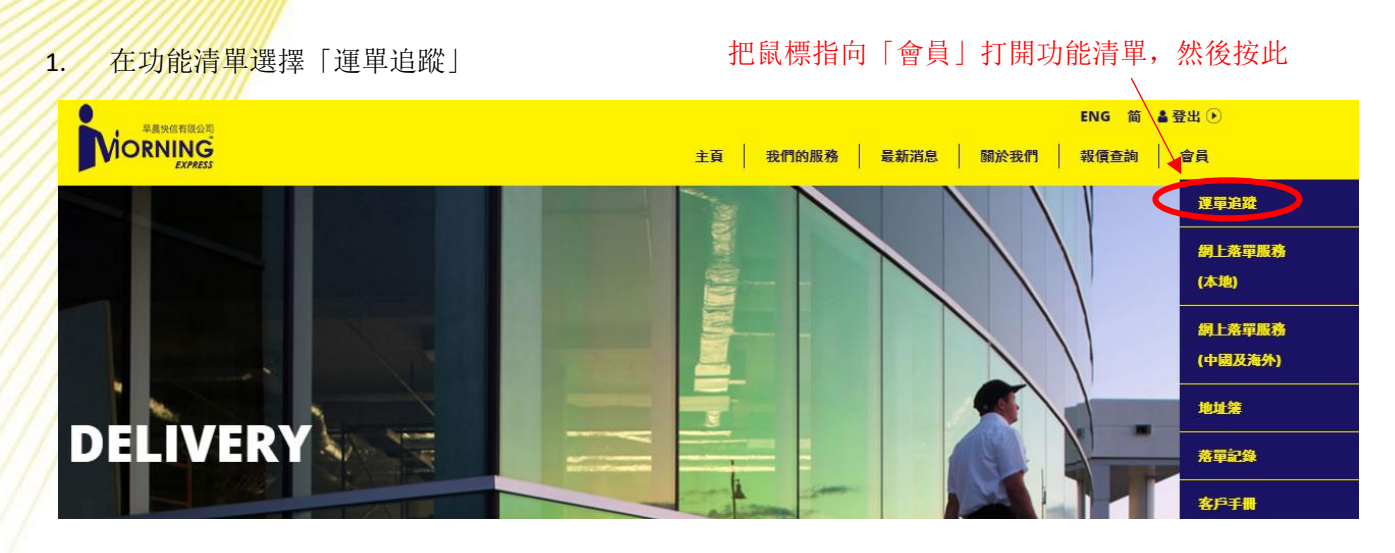

2. 輸入運單號碼 \*如需查詢多個運單號碼,請用逗號(,)分隔

### **ORDER TRACKING**

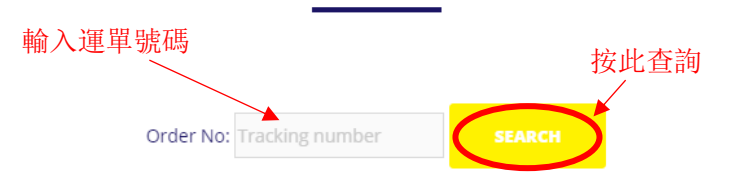

### 3. 顯示查詢結果

|                | Action   | Order No | Order Date | Time  | Region  | District             | Download image |
|----------------|----------|----------|------------|-------|---------|----------------------|----------------|
|                | IN       | 8732     | 27/06/2017 | 18:22 | N.T.    | TERMINAL             |                |
| 每單運單           | OUT      | 8732     | 28/06/2017 | 09:19 | KOWLOON | KWUN TONG,KOWLOONBAY |                |
| 物流狀況           | REDO OUT | 8732     | 28/06/2017 | 14:38 | KOWLOON | KWUN TONG,KOWLOONBAY | $\frown$       |
|                | RETURN   | 8732     | 29/06/2017 | 10:11 | N.T.    | METROPLAZA           |                |
|                | IN       | 8825     | 28/06/2017 | 13:15 | N.T.    | TERMINAL             |                |
| 每單運單 _<br>物流狀況 | OUT      | 8825     | 28/06/2017 | 14:32 | KOWLOON | KOWLOON BAY          |                |
|                | RETURN   | 8825     | 29/06/2017 | 10:11 | N.T.    | METROPLAZA           | , (⊙)          |
|                | IN       | 8828     | 28/06/2017 | 13:16 | N.T.    | TERMINAL             |                |
| 母軍連軍 _<br>物流狀況 | OUT      | 8828     | 28/06/2017 | 14:23 | N.T.    | TSUEN WAN - UPPER    | $\frown$       |
| 1211111111111  | RETURN   | 8828     | 29/06/2017 | 10:11 | N.T.    | METROPLAZA           |                |
|                |          |          |            | 按此    | 公下載運單領  | 簽收圖                  |                |

黄色圖示:可下載

藍色圖示:不可下載, 需登錄

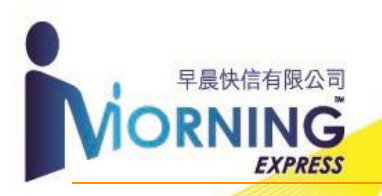

# 落單記錄

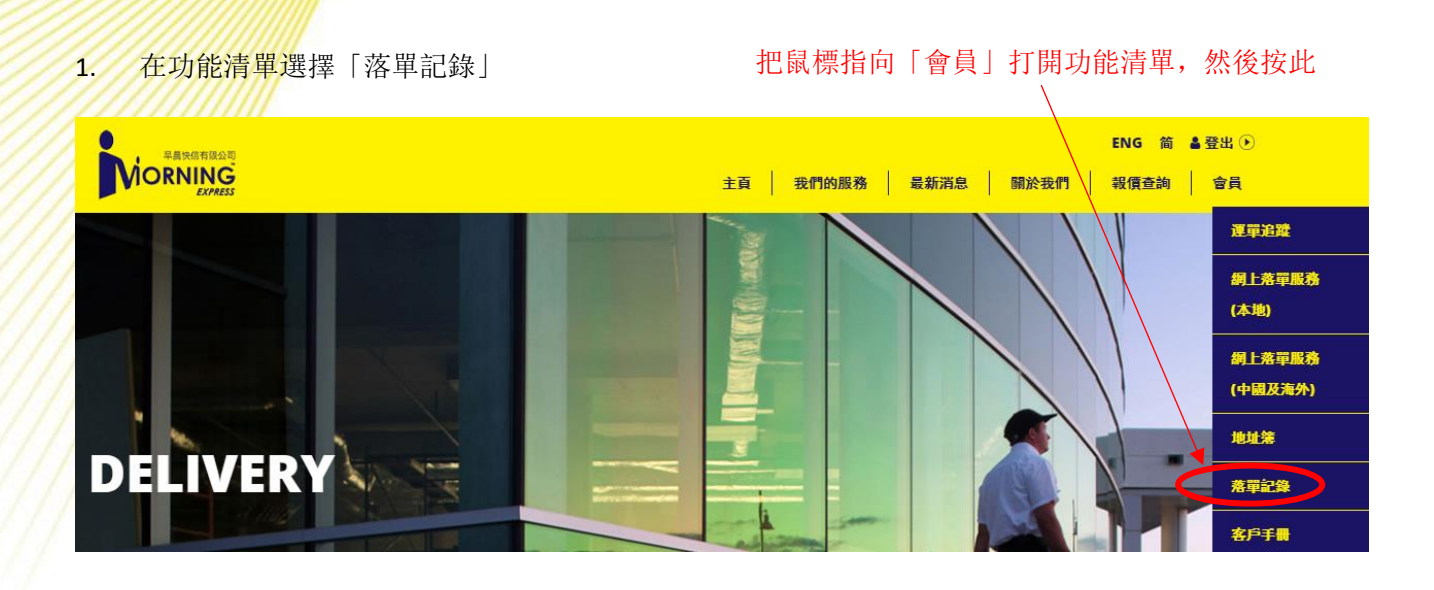

#### 查詢該 Account 最近 3 個月內的網上落單記錄 2.

### ORDER HISTORY 落單記錄

### 按此查詢運單的詳細內容

|              | <b>打留账</b> #        |            |         |                     | 送研资料(八司夕福)          |            |
|--------------|---------------------|------------|---------|---------------------|---------------------|------------|
|              | Ref. #              | 日期 Date    | 時間 Time | Collect Location    | Delivery Location   | 細節 Details |
| ٦            | 20170721152223      | 2017-07-21 | AM      | M.E.C- A/C DEPT.    |                     | VIEW       |
|              | 50005101 / 50005102 | 2017-07-07 | AM      | ABC Company Limited | 123 Company Limited | VIEW       |
|              | 20170706114744      | 2017-07-06 | AM      | M.E.C- A/C DEPT.    |                     | VIEW       |
|              | 20170704134910      | 2017-07-04 | AM      | M.E.C- A/C DEPT.    |                     | VIEW       |
|              |                     | 2017-07-04 | AM      | M.E.C- A/C DEPT.    |                     | VIEW       |
|              |                     | 2017-07-04 | AM      | M.E.C- A/C DEPT.    |                     | VIEW       |
|              |                     | 2017-07-04 | AM      | M.E.C- A/C DEPT.    |                     | VIEW       |
|              | 50005087 / 50005088 | 2017-06-28 | AM      | Yahoo.com.hk        | M.E.C- A/C DEPT.    | VIEW       |
|              | 50005086            | 2017-06-28 | AM      | Google              |                     | VIEW       |
| 最近3個月 _      |                     | 2017-06-28 | AM      | M.E.C- A/C DEPT.    |                     | VIEW       |
| 内的網上洛<br>間記錄 |                     | 2017-06-28 | AM      | M.E.C- A/C DEPT.    |                     | VIEW       |
| 半山跡          | 50005082            | 2017-06-26 | AM      | Google              |                     | VIEW       |
|              | 50005081            | 2017-06-26 | AM      | esse brot           |                     | VIEW       |
|              | 50005079 / 50005080 | 2017-06-26 | AM      | Google              | esse brot           | VIEW       |
|              |                     | 2017-06-26 | AM      | M.E.C- A/C DEPT.    |                     | VIEW       |
|              |                     | 2017-06-26 | AM      | M.E.C- A/C DEPT.    |                     | VIEW       |
|              |                     | 2017-06-26 | AM      | M.E.C- A/C DEPT.    |                     | VIEW       |
|              | 50005078            | 2017-06-26 | AM      | hallo weld          |                     | VIEW       |

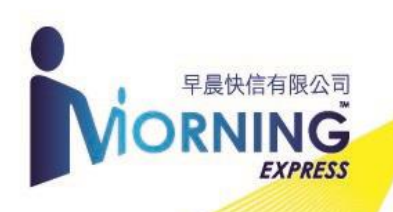

地址簿

- 在功能清單選擇「地址簿」 把鼠標指向「會員」打開功能清單,然後按此 1. ENG 简 🛔 登出 🕑 主頁 我們的服務 最新消息 關於我們 報價查詢 會員 運單追蹤 網上落單服務 (本地) 網上落單服務 (中國及海外) 地址簿 DELIVERY 落單記錄 客戶手
- 2. 加入常用收件/送件地址, 日後無須重新輸入

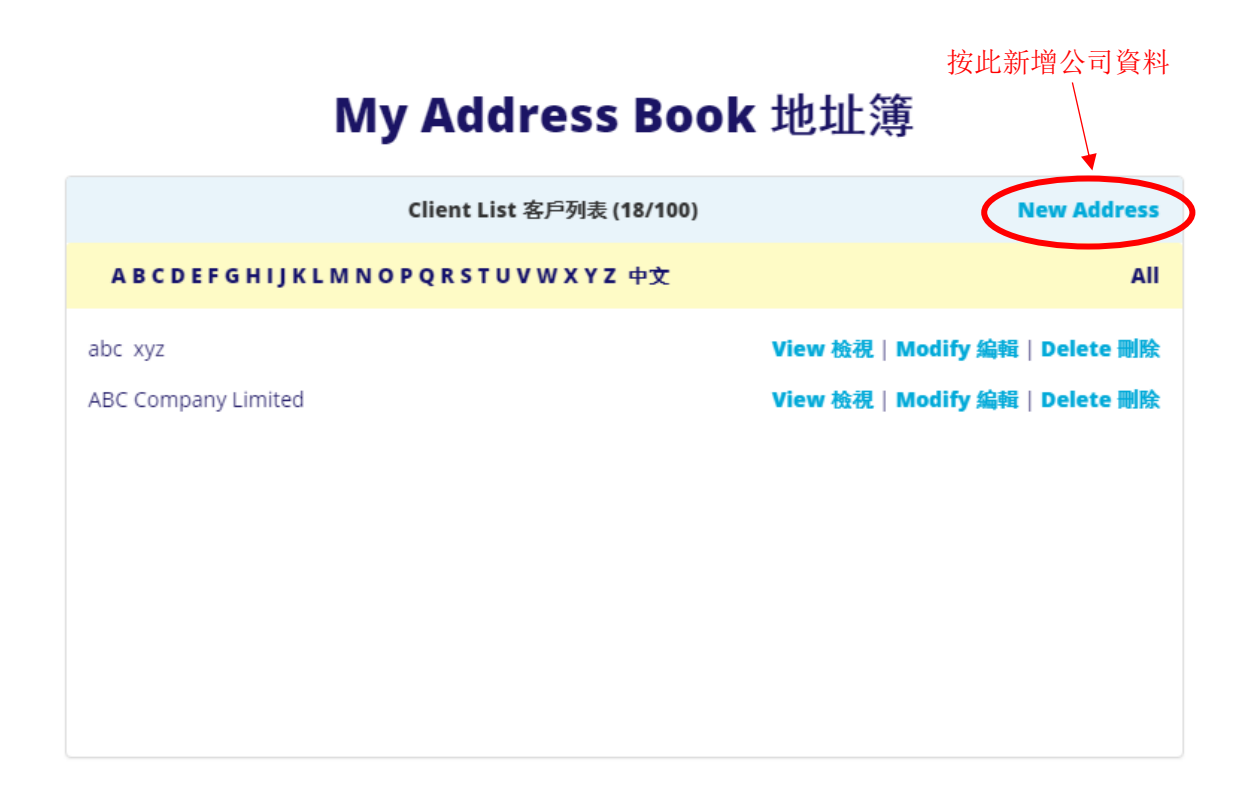

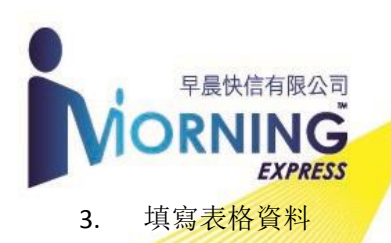

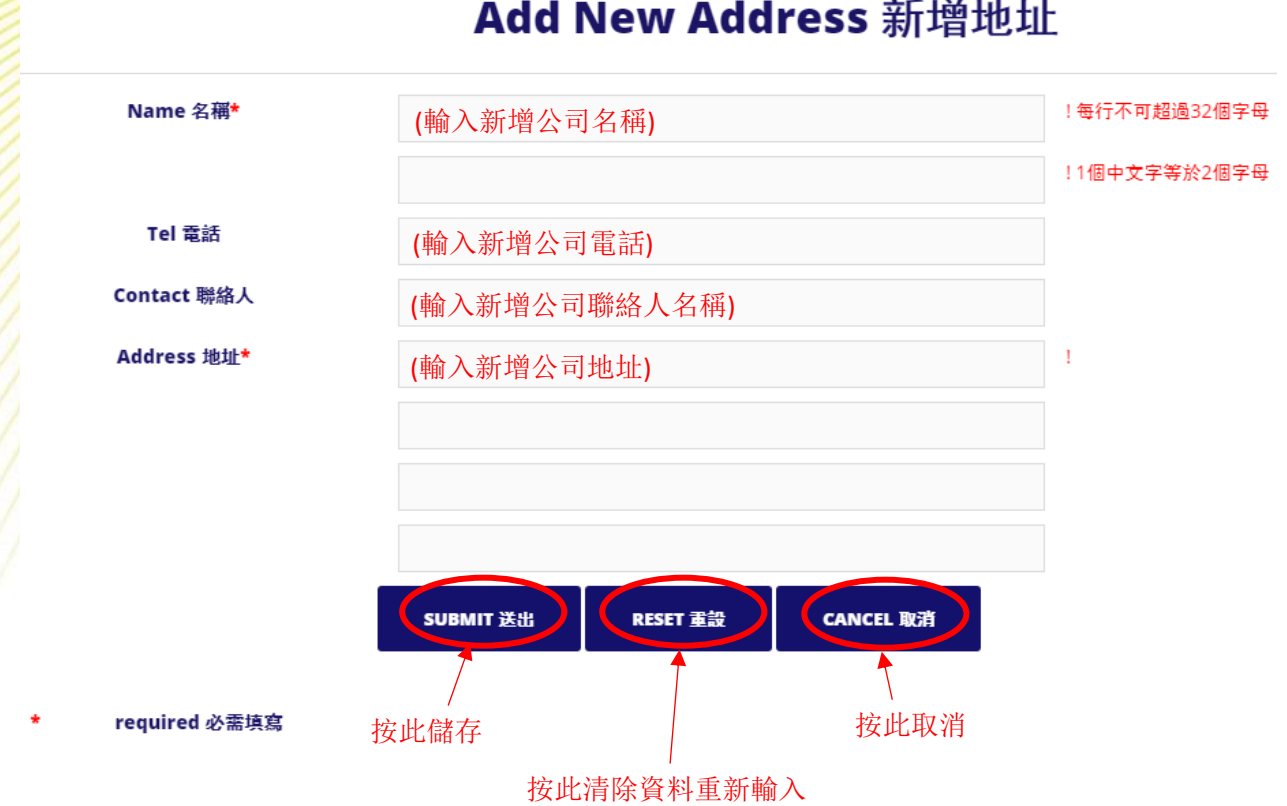

## Add New Address 新增地址

4. 可隨時檢視/編輯/刪除已儲存的公司資料

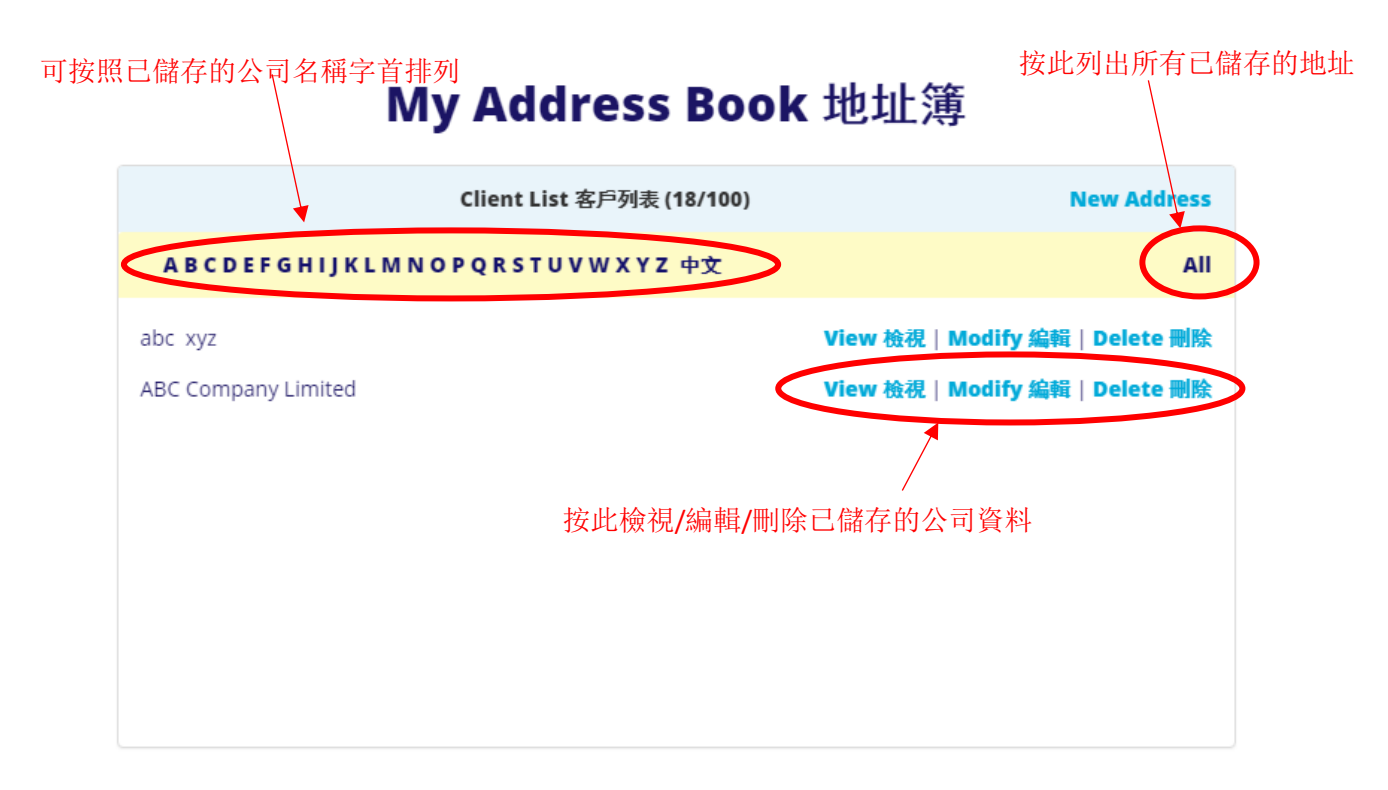

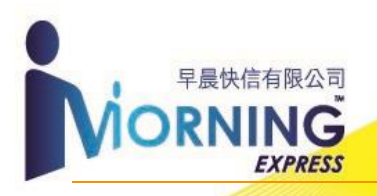

### 申請速遞物料(膠袋/托運單)

1. 在功能清單選擇「申請速遞膠袋/托運單」

把鼠標指向「會員」打開功能清單, 然後按此

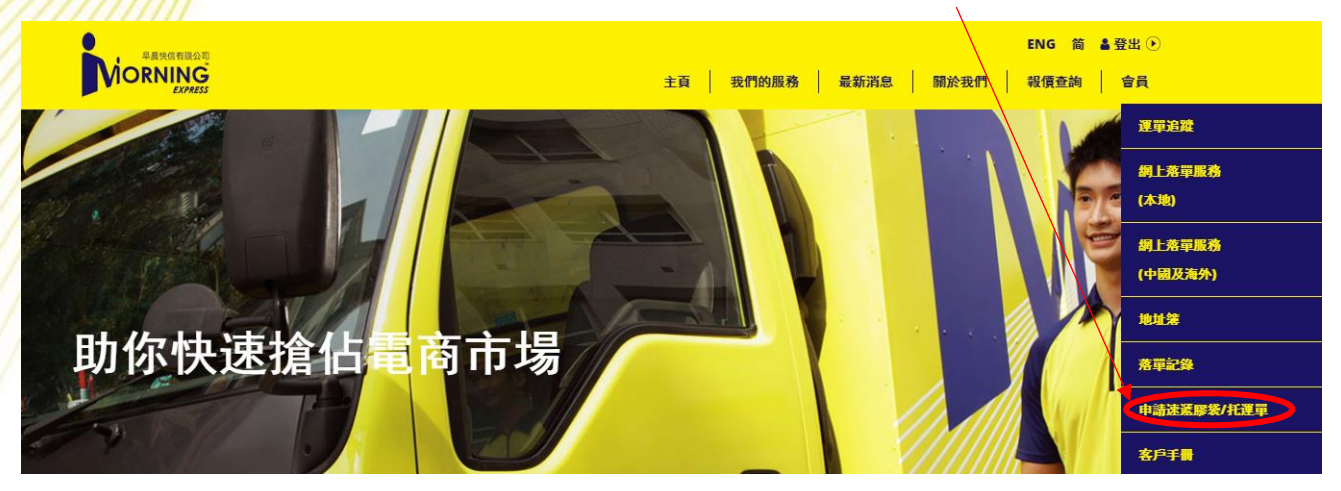

2. 選擇需要索取之物料 (膠袋 / 托運單):

# 申請速遞膠袋/托運單

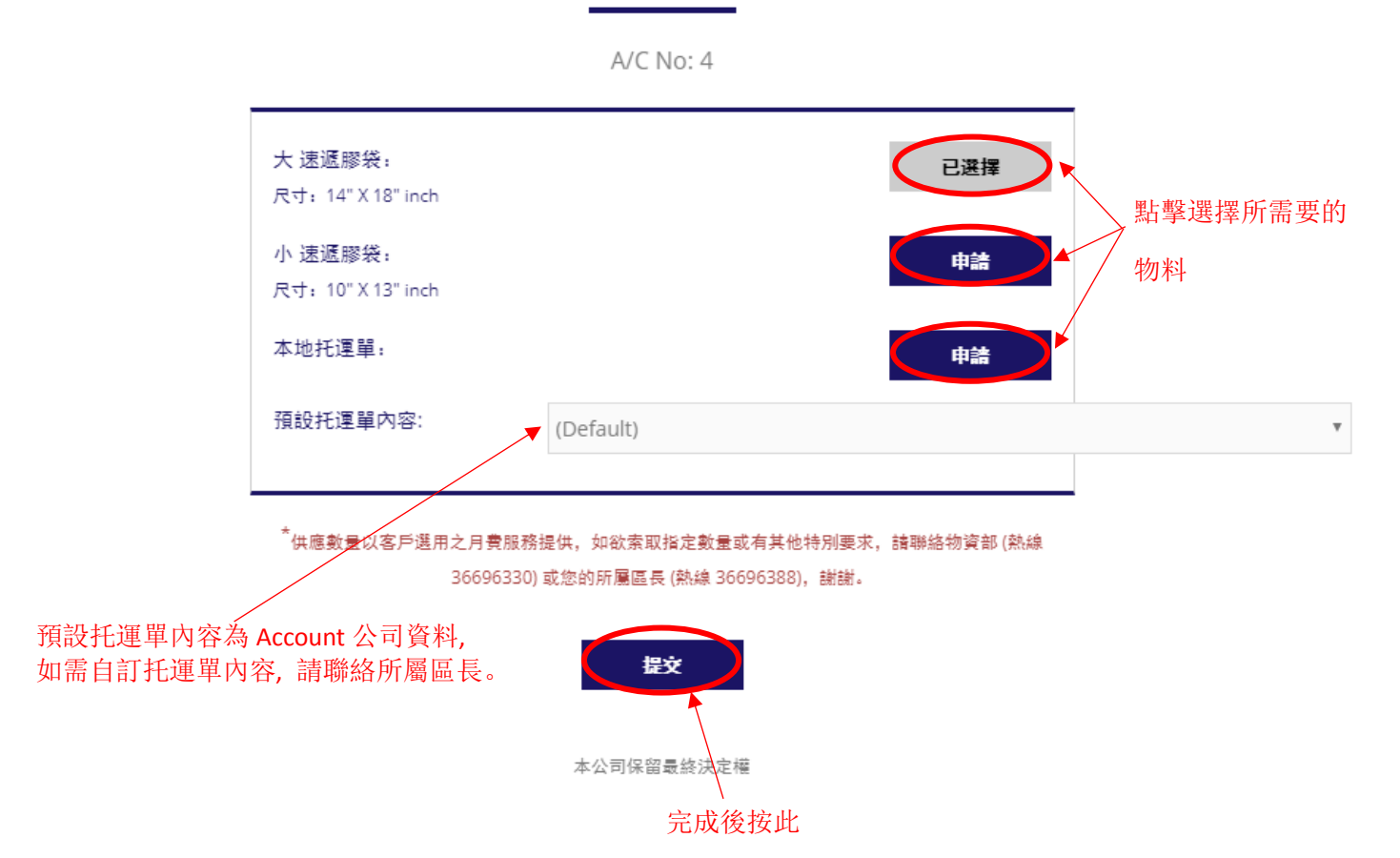

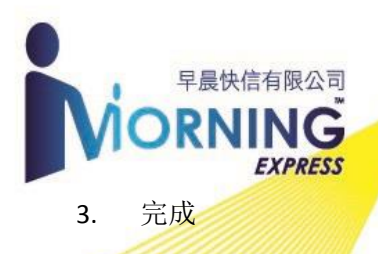

# CONFIRMATION

您的申請已提交,我司將於1-2個工作天內處理您的申請。如有任何查詢,歡迎 聯絡物資部 (熱線36696330) 或聯絡您的所屬區長 (熱線 36696388)。 Request submitted. Your application will proceed within 1-2 working days. For enquiry, please call our Material team at 36696330 or your District Manager at 36696388.

# 多謝使用早晨快信服務